## Le plugin Robopoly sur AVRStudio 5

## **Installer le plugin**

- 0. Vous devez déjà avoir installé AVRStudio5 et robopolysetup.exe
- 1. Allez dans Tools > External Tools
- 2. Remplissez la fenêtre comme l'image ci-dessous
  - a. Pour la ligne command n'hésitez pas à cliquer sur les « … » pour aller chercher le programme parser.exe dans le dossier Robopoly.

| External Tools                    |                                              | ? <mark>×</mark>   |
|-----------------------------------|----------------------------------------------|--------------------|
| Menu contents:                    |                                              |                    |
| FlashMe                           |                                              | <u>A</u> dd        |
|                                   |                                              | Delete             |
|                                   |                                              |                    |
|                                   |                                              | Move <u>U</u> p    |
|                                   |                                              | Move Do <u>w</u> n |
| <u>T</u> itle:                    | FlashMe                                      |                    |
| <u>C</u> ommand:                  | C:\Program Files\Robopoly\FlashMe\parser.exe |                    |
| A <u>rg</u> uments:               | COM4 \$(ItemDir)Debug\\$(ItemFileName).hex   |                    |
| Initial directory:                |                                              |                    |
| Use <u>O</u> utput window         | Prompt for argumer                           | nts                |
| □ Treat output a <u>s</u> Unicode |                                              |                    |
|                                   | OK Cancel                                    | App <u>l</u> y     |

- 3. Cliquez sur OK
- 4. Vous pouvez maintenant utiliser FlashMe en allant dans Tools > FlashMe

**Attention** pour que la programmation fonctionne il faut que l'onglet affiche le code C du fichier principal du projet.

## Ajouter un raccourci dans la barre d'outils

- Allez dans Tools > Customize > Toolbars > News et entrez Robopoly puis cliquez sur OK
- 2. Allez dans l'onglet « Command » puis sélectionnez l'option « Toolbar »
- 3. Dans le menu déroulant sélectionnez « Robopoly » puis cliquez sur « Add command »
- 4. Dans la liste de gauche sélectionnez « Tools » puis dans la colonne de gauche sélectionnez « External Command 1 »
- 5. Cliquez sur Ok
- 6. Pour ajouter un raccourci cliquez sur « Keyboard »
- 7. Dans la liste sélectionnez « Tools.ExternalCommand1 »
- 8. Ajoutez votre raccourci dans la zone de texte nommée « Press shortcut keys » (« ctrl+Q » est libre)
- 9. Cliquez sur « Assign »

Voilà c'est fini